# 面向中职毕业生志愿网上填报系统使用说明

2020 年,我市继续实行网上填报志愿,天津市教育招生考试院官方网站(招考资讯网 www.zhaokao.net)为填报志愿的唯一网站。网报志愿即为考生的最终填报志愿。

#### 登录

考生登录招考资讯网,点击"天津市 2020 年春季高考(面向中职毕业生) 志愿网上填报系统"进入登录页面,查看系统使用说明和系统登录说明,并 下载《春季高考面向中职毕业生志愿网上填报系统使用说明》,然后输入考 生号、密码、验证码和短信验证码,手机号为高考报名时预留的手机号,点 击【登录】,即可登录系统。建议考生不要在同一台电脑上多人同时登录, 先登录的考生点击退出系统后,后一位考生再进行登录填报。。如下图所示:

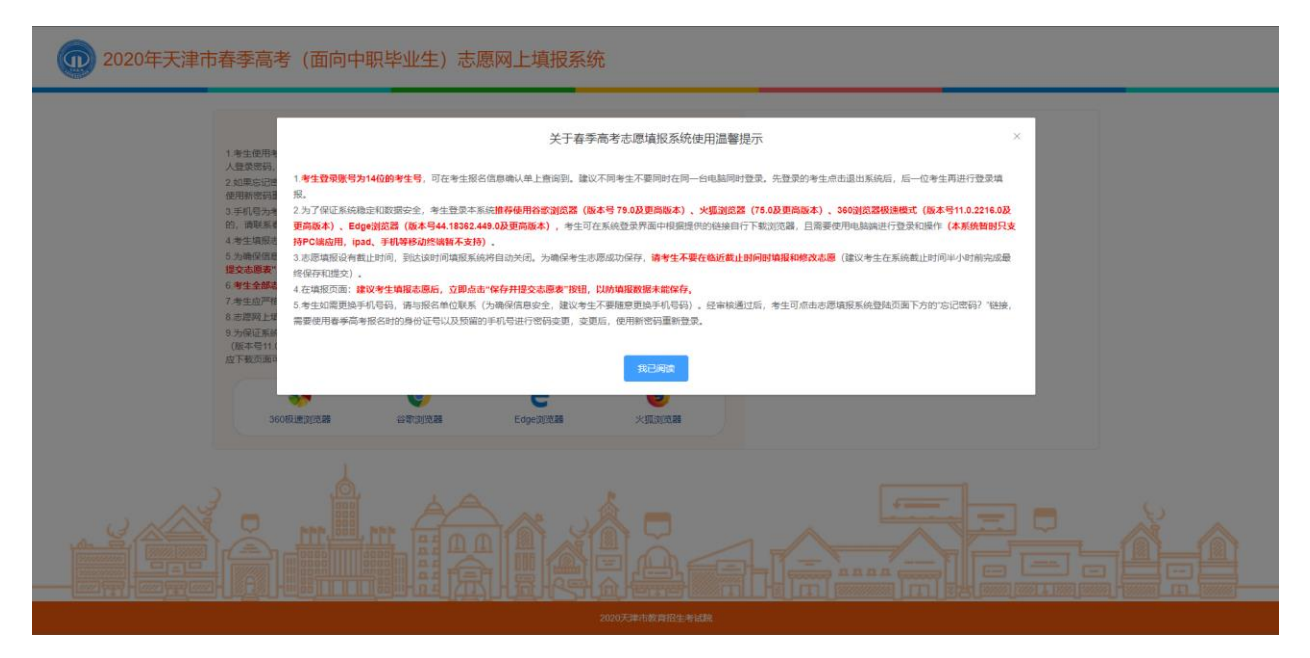

|                                                            | 的和春季高考报名系统使用密                                   | 代577.52.3K1070月<br>《码一致、考生应严格遵守志愿》      | 墳报系统的相关规定,妥善保管个                       | 考生登           | 禄        |
|------------------------------------------------------------|-------------------------------------------------|-----------------------------------------|---------------------------------------|---------------|----------|
| 人登录密码,以防自身利益受<br>2 如果忘记密码,考生可点击                            | 创损害。<br>忘记密码?",需要使用春季高考                         | e报名时的身份证号以及预留的                          | )手机号进行密码变更,变更后,                       | 请输入考生号        |          |
| 使用新密码重新登录。<br>3.手机号为考生春季高考报名<br>的,请联系春季高考报名单位              | d预留号码,为确保信息安全,<br>申请变更。                         | 建议考生保存好手机信息,不                           | 要随意变更手机号码。确需更改                        | 谱输入密码         |          |
| <ol> <li>4.考生填报志愿可参考《春季</li> <li>5.为确保信息安全,提作结束</li> </ol> | 《考面向中职毕业生志愿网上墙<br>后请点击"退出系统",安全退出。              | 服系统使用说明》进行操作。<br>。(在点击"退出系统"或"返回"       | 【点击此处下载】<br>]"操作前,请务必确认点击"保存并         | 游输入验证码        | kjve     |
| 提交志原表",否则无法保存志)<br>6.老牛全然志原语报完成后退                          | (数据。)<br>H系统 应用次登录系统核对表                         | 原情报信息是否准确无误,并                           | <b>登州各股次志康表</b>                       |               | 看不清? 换一张 |
| 7.考生应严格遵守志愿网上填                                             | <b>反系统的相关规定,妥善保管个</b>                           | 到损害。                                    | 请输入短信验证码                              | 地运输证码         |          |
| 8.志愿网上填报系统维护时间                                             | 5年日的凌晨03:00-06:00(此)<br>5.44年期4月23日10-06:00(10年 | 1回段系统不提供服务)。                            | (75.0及東京新大) 260回時間                    | 手机局为春季高考时预留的手 | 机带       |
| 5.万保证系统稳定和安主,本<br>(版本号11.0.2216.0及更高能<br>应下载页面可自行安装。       | 本, 极速模式), Edge浏览器                               | 1次更同版中)、大加 加尼爾<br>(版本号44.18362.449.0及更高 | (73.0次更兩級本),380頁及編<br>寫版本),点击下方面标跳转到相 | 受录            |          |
|                                                            | 0                                               | е                                       | 6                                     | 忘记電码?         |          |
| 360极速浏览器                                                   | 谷歌浏览器                                           | Edge浏览器                                 | 火狐浏览器                                 |               |          |
|                                                            |                                                 | 4                                       | \$                                    | 5             | _        |

如果考生忘记密码,考生可以点击登录页面下方的【忘记密码?】,需要 使用高考报名时的身份证号以及预留的手机号进行密码变更,变更后,使用 新密码重新登录。如下图所示:

| 💮 2020年天津市春季高考(面向中职毕业生); | 志愿网上填报系统 | Ť      |                      | 8 |
|--------------------------|----------|--------|----------------------|---|
|                          |          | 忘记密码   |                      |   |
|                          | "证件类型    | 居民身份证  | ~ ©                  |   |
|                          | *证件号     | 请输入证件号 |                      |   |
|                          | * 验证码    | 请输入验证码 | muli                 |   |
|                          | 取        | 満 下-   | 看不清? 换 <del>一张</del> |   |
|                          |          |        |                      |   |
|                          |          |        |                      |   |

## 操作说明

输入正确的考生号、密码、验证码、短信验证码,点击【登录】按钮,登 录系统后,进入考生须知页面。如下图所示:

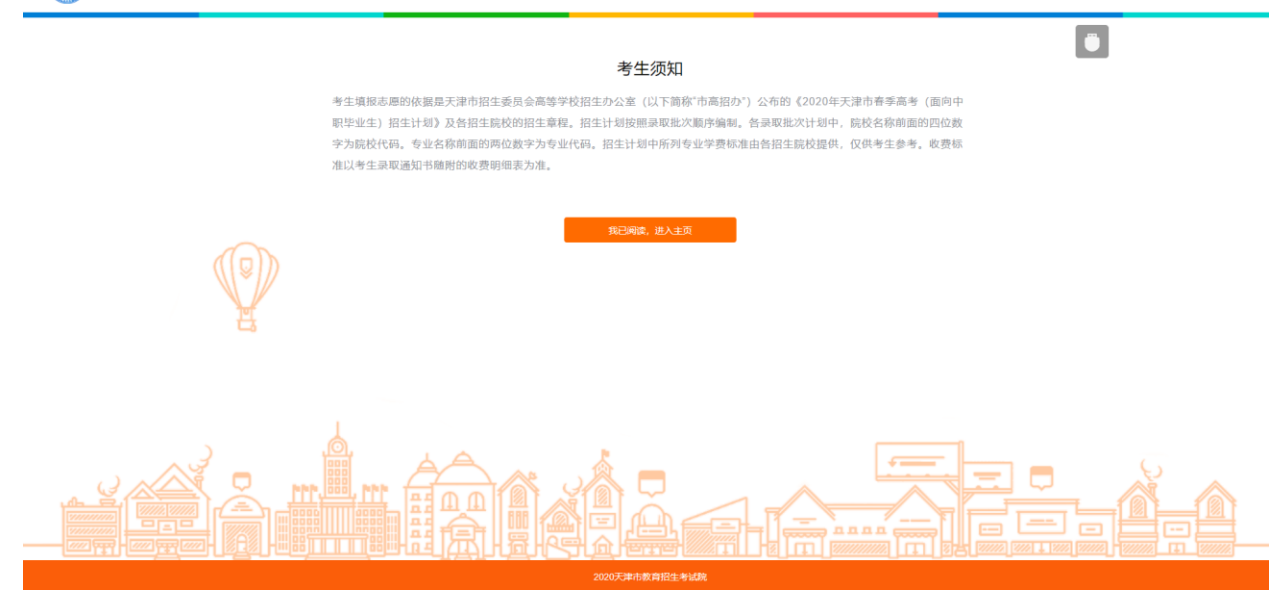

退出系统 🗐

在该页面中,点击【我已阅读,进入主页】,进入填报系统填报批次->填 报时段(类别)列表页面。在该页面,可查看本人的基本信息,包括:考生 号、姓名、外语语种、选考科目、总成绩、志愿填报文件。点击【志愿填报 文件下载】可查看文件内容,如下图所示:

| @ 2020年天津      | 市春季高考(面向中职毕业 | 生)志愿网上填报系 | 统      |                                           |                               | 退出系统 句                 |
|----------------|--------------|-----------|--------|-------------------------------------------|-------------------------------|------------------------|
|                | 2020         | )年天津市春季高考 | (面向中职毕 | 业生) 志愿网                                   | 上填报系统                         | <b>Ö</b>               |
| 考生号            |              | 姓名        | 姓名     |                                           | 外语语种                          | 英语                     |
| 选考科目           | 无            | 总成绩       |        |                                           | 志愿填报文件                        | 志愿填报文件下载               |
| ◎ 导出全部志愿表      | 填报批次         | 填报阶段(     | 类别)    |                                           | 填报时间                          | 操作                     |
| 透 单个导出         | 艺术类本科批次      | 春季艺术类本    | 科批次    | 2020-05-29 00:00:00 ~ 2020-07-31 00:00:00 |                               | 填报 志愿填报进度 (0/2)        |
| <b>15</b> 单个导出 | 普通类本科批次      | 春季普通类本    | 科批次    | 2020-05-29 (                              | 0:00:00 ~ 2020-07-31 00:00:00 | <b>填报</b> 志愿填报进度 (5/5) |
| df 单个导出        | 艺体美高职批次      | 春季艺体类高    | 酮批次    | 2020-05-30 (                              | 0:00:00 ~ 2020-07-31 00:00:00 | 填报 志厚填报进度 (0/2)        |
| 透 单个导出         | 普通类高职提前批次    | 春季普通类高职   | 提前批次   | 2020-05-30 (                              | 0:00:00 ~ 2020-07-31 00:00:00 | 填报 志愿填报进度 <b>(0/1)</b> |
| d\$ 单个导出       | 普通类高职批次      | 春季普通类高    | 酮批次    | 2020-05-30 (                              | 0:00:00 ~ 2020-07-31 00:00:00 | 填报 志愿填报进度 (0/9)        |

在填报系统页面,可以选择一个本人所要填报的"填报时段(类别)", 点击【填报】,进入填报时段(类别)对应批次的考生填报须知页面。如下 图所示: <section-header><section-header><section-header><section-header><section-header><section-header><section-header><section-header><section-header><section-header><section-header><section-header>

阅读完后,点击【我已阅读,并知晓相关内容】,进入志愿填报页面。如 下图所示:

| Q        | 2020年天津             | 市春季高考 | (面向中职毕业生)                                          | 志愿网上填  | 银系统  |          |                                                      | 退出系统 🕣                 |  |  |  |  |  |
|----------|---------------------|-------|----------------------------------------------------|--------|------|----------|------------------------------------------------------|------------------------|--|--|--|--|--|
| 1<br>现在时 | 春季普通类本科批次 志愿填报      |       |                                                    |        |      |          |                                                      |                        |  |  |  |  |  |
| 序号       | 操作                  | 院校代码  | 院校名称                                               | 专业填报情况 | 专业代码 | 专业名称     | 操作                                                   | 是否服从专业调剂               |  |  |  |  |  |
| 1        | 〒上移 〒下移 <b>直</b> 動除 | 0079  | 北京科技大学天津学院                                         | 2/2    | 01   | 会计学      | □<br>二<br>上<br>移<br>□<br>三<br>下<br>移<br>□<br>画<br>動除 | ☑ 服从专业调剂               |  |  |  |  |  |
|          | 日折叠                 |       |                                                    |        | 02   | 会计学      | 計上移 計下移 回删除                                          |                        |  |  |  |  |  |
| 2        | 异上移 异下移 直删除         | 0881  | 南开大学滨海学院                                           | 2/2    | 01   | 数字媒体技术   | <b>計上移 計下移 回删除</b>                                   | ▼ 服从专业课制               |  |  |  |  |  |
| -        | 日折叠                 |       | 100100000000                                       | 22     | 02   | 财务管理     | 异上移 异下移 面删除                                          |                        |  |  |  |  |  |
| 2        | 計上移 算下移 自動除         | 1209  | 干油时这十分我汀分钟                                         | 2/2    | 01   | 酒店管理     | 算上移 算下移 面删除                                          | 2 服从 专业演奏制             |  |  |  |  |  |
| 5        | 日折叠                 |       |                                                    | 272    | 02   | 酒店管理     | 計上移 計下移 前删除                                          | 2007C 472 94013        |  |  |  |  |  |
|          | <b>壽上移 壽下移 直删除</b>  | 1227  | 王海潭丁十岁中耳信自觉险                                       | 212    | 02   | 计算机科学与技术 | 异上移 异下移 前删除                                          |                        |  |  |  |  |  |
| -        | 日折叠                 | 144.1 | 入岸建工入子中外间息子优                                       | 212    | 01   | 计算机科学与技术 | <b>寻上移 异下移 面翻除</b>                                   | 1007X -2.32.995113     |  |  |  |  |  |
| _        | 計上移 計下移 前删除         | 1254  | 77 100 - 40 / 10 - 10 - 10 - 10 - 10 - 10 - 10 - 1 | 0.0    | 06   | 汽车服务工程   | 目上移 目下移 间删除                                          | 1711年1月2日本1            |  |  |  |  |  |
| 5        | 日折叠                 | 1234  | 大津中德应用技术大子                                         | 2/2    | 07   | 财务管理     | 計上移 計下移 前删除                                          | 100 / 17 / 12 / HE / 1 |  |  |  |  |  |
|          |                     |       |                                                    |        |      |          |                                                      |                        |  |  |  |  |  |

在该页面录入院校代码与专业代码,系统会自动显示相应的院校名称与 专业名称,志愿写完成后,点击【保存并提交志愿表】,如果没有填满页面 上所有的志愿时,系统会弹出相应提示信息,点击【确认】,"是否服从调 剂"如果未勾选,系统会弹出相应的提示信息,再次点击【确认】,系统提 示"提交成功"表示已填写的志愿保存成功。如下图所示:

### @ 2020年天津市春季高考(面向中职毕业生)志愿网上填报系统

| 1<br>现在® | 春季普通类本科批次 志愿填报<br>现在时间为 2020-06-12 14:17:45, 题系统关闭时间还有 48天09小期42分钟16秒<br>107/15:52.8.7 2020-06-12 14:17:45, 题系统关闭时间还有 48天09小期42分钟16秒<br>107/15:52.8.7 2020-06-12 14:17:45, 题系统关闭时间还有 48天09小期42分钟16秒 |      |                          |        |            |                     |        |                                      |                  |  |  |  |  |
|----------|----------------------------------------------------------------------------------------------------|------|--------------------------|--------|------------|---------------------|--------|--------------------------------------|------------------|--|--|--|--|
| 序号       | 操作                                                                                                    | 院校代码 | 院校名称                     | 专业填报情况 | 专业代码       |                     | 专业名称   | 操作                                   | 是否服从专业调制         |  |  |  |  |
|          | 司上移 司下移 首朝除                                                                                                    |      | ***                      |        | 01         |                     | 会计学    | 司上移 司下移 回搬除                          |                  |  |  |  |  |
|          | 日折叠                                                                                                    | 0079 | 北京科技大子大津子院               | 2/2    | 02         |                     | 会计学    | 計上移 言下移 回搬除                          |                  |  |  |  |  |
| 2        | 三上移 三下移 回删除                                                                                                    |      | 本开十学演漫学验                 |        | 01         |                     | 数字媒体技术 | □□□□□□□□□□□□□□□□□□□□□□□□□□□□□□□□□□□□ | ■ 服从专业调制         |  |  |  |  |
| 2        | 日折叠                                                                                                    |      | 19/1// <i>J/19/9/19/</i> |        | 02         |                     | P*务管理  | 寻上移 寻下移 節删除                          | 0007474 32,46075 |  |  |  |  |
| 3        | 司上移 司下移 自動除                                                                                                    | 1209 | 于建設经士学科订学院               | 2/2    | 是小         |                     | 店管理    | 司上移 司下移 節膨除                          | 2 服从专业图制         |  |  |  |  |
|          | □折叠                                                                                                    |      | NOTATION AND THE         |        | ] 志愿没有填满,是 | 否确认提交?              | 法管理    | 司上移 司下移 自動除                          |                  |  |  |  |  |
| 4        | 三上移 三下移 自動除                                                                                                    |      | 于迪钾丁士学由环信自学院             | 2/2    |            |                     | 科学与技术  | 司上移 司下移 節删除                          | 2 略从专业调制         |  |  |  |  |
|          | 日折叠                                                                                                    |      |                          | 52     |            | 适回修改 <del>除</del> 以 | 科学与技术  | 計上移 計下移 回搬除                          |                  |  |  |  |  |
| 5        | 三上移 三下移 自動除                                                                                                    |      |                          |        |            |                     |        | 司上移 司下移 回搬除                          | 服从专业调制           |  |  |  |  |
|          | 日折叠                                                                                                    |      |                          |        |            |                     |        | 司上移 司下移 回搬除                          |                  |  |  |  |  |

退出系统 🗐

**退出系统** 利

#### @ 2020年天津市春季高考(面向中职毕业生)志愿网上填报系统

| 在时间        | 同为 2020-06-12 14:1 | 8:27, 距系统关闭时 | 间还有 48天09小时41分钟34              | 春:<br>炒     | 李晋通类本林     | 斗批次 志愿填报             | annio184        | 37748 df               |
|------------|--------------------|--------------|--------------------------------|-------------|------------|----------------------|-----------------|------------------------|
| <b>9</b> 号 | iiin:              | REPORT       | 和反名称                           | STATEMENTS. | 1948/045   | 专业名称                 | 19th            | 是吉服从专业调制               |
|            | 司上總 司下總 回酬除        |              |                                |             | 01         | <del>211</del> 7     | 日上修 百下移 回酬除     |                        |
| 1          | 日拆叠                | 100.29       | 北京科技大学大学学院                     |             | 02         | 승난구                  | 司上移 四下移 回朝時     | BIC M. TETEL METH      |
|            |                    |              |                                |             | 01         | 数字缀体技术               | FLMS FITHS BEAR |                        |
|            | 日時書                |              | 南并入子洪陶子統                       | 252         | 100        | **的管理                | 月上級 紅下線 白銀線     | SET 14211              |
|            | 51.45 ST-65 2000   | 4700         |                                | 提示          |            | 1.0x 100 100         | 司上總 四下線 回翻線     |                        |
|            | Elina              | 3209         | 大律财经大学地社学院                     | 202         | 有1个不服从专业调查 | 时的志愿,是百确认提交? 法管理     | 日上級 日下級 回勤時余    | La occurrente          |
|            | HER THE DES        |              | The TRUT ALL MARKET AND IN THE | -           |            | 科学与技术                | 日上移 日下移 回期除     | and in straining out   |
| 4          | 日新香                |              | 大連建工大子中外這些子統                   | 212         |            | 返回传改 <b>除以</b> 科学相技术 | 司上移 四下移 回曲時     | BRACH SEARING          |
|            | TLM TTM OND        |              |                                |             |            |                      | 日上48 日下48 回報69余 | 4711 - 11.02 - 1       |
|            | 日時盛                |              |                                |             |            |                      | BLM STM DBM     | 1. 180/AC 19/3E 440/11 |

20天津市教育招生考证就

| 在时间 | 间为 2020-06-12 14:'  | 18:45, 距系统关闭时 | 间还有 48天09小时41分钟16        | ·日··   |      | אנצייטיי זיישנדיי | 保存并提交主题表            | 表 清空志趣 1                                     |
|-----|---------------------|---------------|--------------------------|--------|------|-------------------|---------------------|----------------------------------------------|
| 号   | 操作                  | 院校代码          | 院校名称                     | 专业填报情况 | 专业代码 | <b></b> 全承另餘      | 操作                  | 是否服从专业调剂                                     |
|     | 司上移 司下移 自動除         | 0070          |                          |        | 01   | 会计学               | 司上移 司下移 前删除         | <b>17211 173-11-20</b> -001                  |
| 1   | □折叠                 | 0079          | 北京科技大学大津学院               | 2/2    | 02   | 会计学               | 算上移 算下移 首删除         | ■ 服从专业的制作                                    |
|     | 計上移 計下移 直删除         | 0001          | -to TT_L_PAArds MADA     | 0.0    | 01   | 数字媒体技术            | 哥上移 哥下移 首删除         | <b>1</b> 11111111111111111111111111111111111 |
| -   | 日折叠                 | 0001          | 南并人子派海子院                 | 202    | 02   | 财务管理              | 哥上移 哥下移 <b>位删除</b>  | STATISTICS STATES                            |
|     | 异上移 司下移 <b>自</b> 删除 | 1200          | T 10.0+/2 4410+/T 44404- | 0.0    | 01   | 酒店管理              | 哥上移 哥下移 <b>伯</b> 删除 | ☑ 服从专业调剂                                     |
| 3   | □折叠                 | 1209          | 大洋划经入子球江子院               | 282    | 02   | 酒店管理              | 算上移 算下移 道翻除         |                                              |
|     | 計上移 訂下移 自删除         | 1227          | 工油用工士学中订广自动社             | 2/2    | 02   | 计算机科学与技术          | 計上移 算下移 前删除         | 服け差小運動                                       |
| •   | 日折叠                 | 1221          | 入库理工人子中环间息子院             | 212    | 01   | 计算机科学与技术          | 計上移 算下移 位删除         | BEAC & TE MEND                               |
|     | 哥上移 哥下移 <b>直删除</b>  | 3888.3        |                          | 0/2    | 请输入  |                   | 哥上移 哥下移 道删除         | 肥け去小が風ぬ                                      |
| 9   | 日折叠                 | 1014ED/C      |                          | 072    | 请输入  |                   | 哥上移 哥下移 首删除         | - BK/V - 4 75 4610                           |

志愿可以折叠、上移、下移、删除,点击页面左侧操作中的【折叠】可 以将志愿折叠起来;点击页面左侧操作中的【上移】、【下移】可以移动志 愿;点击页面左侧操作中的【删除】,系统提示"此操作将删除本条志愿, 是否继续?"点击【确认】,则志愿删除。如下图所示:

ஹ 2020年天津市春季高考(面向中职毕业生)志愿网上填报系统

| 退出 | 系统 | Ð |
|----|----|---|

| ▲ 春季普通类本科批次 志愿填报<br>■ |                                                                                                  |      |                             |        |      |          |                     |                          |  |  |  |  |
|-----------------------|--------------------------------------------------------------------------------------------------|------|-----------------------------|--------|------|----------|---------------------|--------------------------|--|--|--|--|
| 序号                    | 操作                                                                                               | 院校代码 | 院校名称                        | 专业填报情况 | 专业代码 | 专业名称     | 操作                  | 是否服从专业调剂                 |  |  |  |  |
|                       | □<br>□<br>□<br>□<br>日<br>日<br>日<br>日<br>日<br>日<br>日<br>日<br>日<br>日<br>日<br>日<br>日<br>日<br>日<br>日 | 0079 | 11-22-21 ++1-44-22 MD 49-24 | 0/0    | 01   | 会计学      | 哥上移 哥下移 <b>伯谢除</b>  |                          |  |  |  |  |
| Ľ.                    | 日折叠                                                                                              | 0075 | 北京科技入学大洋子统                  | 2/2    | 02   | 会计学      | 許上移 蒜下移 <b>自</b> 删除 | 8007X 12 332 4497113     |  |  |  |  |
| 2                     | 計上移 計下移 自動除                                                                                      | 0881 | 由开大学演奏学院                    | 2/2    | 01   | 数字媒体技术   | 計上移 計下移 創制除         | 2 服从带小圈和                 |  |  |  |  |
| -                     | □折疊                                                                                              |      | MUTATION TIM                | 2/2    | 02   | 财务管理     | 計上移 計下移 首删除         | 0007554 32590719         |  |  |  |  |
| 3                     | 哥上移 哥下移 <b>间删除</b>                                                                               | 1209 | 干速时经士学强行学院                  | 2/2    | 01   | 酒店管理     | 計上移 計下移 首删除         | <b>网</b> 服从专业调查          |  |  |  |  |
|                       | □折叠                                                                                              | 1200 | X#MEXTMLTN                  | 272    | 02   | 酒店管理     | 壽上移 壽下移 直翻除         | 007734 32340717          |  |  |  |  |
|                       | □□□□□□□□□□□□□□□□□□□□□□□□□□□□□□□□□□□□                                                             | 1227 | 王海理工士学中环境自学院                | 2/2    | 02   | 计算机科学与技术 | 壽上移 壽下移 直删除         | 服从专业通知                   |  |  |  |  |
| -                     | □折叠                                                                                              |      | 入岸理工入子中外间想子院                | 212    | 01   | 计算机科学与技术 | 計上移 蒜下移 直删除         |                          |  |  |  |  |
| 5                     | □□□□□□□□□□□□□□□□□□□□□□□□□□□□□□□□□□□□                                                             | 汚給入  |                             | 0/2    | 请输入  |          | 計上移 計下移 自删除         | 開は参加の開始                  |  |  |  |  |
| 5                     | □折疊                                                                                              |      |                             | υz     | 请输入  |          | 計上移 算下移 自删除         | - 2007/2 - 4 212 (94)713 |  |  |  |  |

专业也可以上下移动和删除,点击页面右侧操作中的【上移】、【下移】, 可以移动专业顺序,点击页面右侧操作中的【删除】则直接删除该专业。如 下图所示: ஹ 2020年天津市春季高考(面向中职毕业生)志愿网上填报系统

| 1<br>现在时 | 间为 2020-06-12 14:2       | 2 <b>0:28</b> , 距系统关闭时 | 间还有 48天09小时39分钟33   | 春<br>秒 | 季普通类2 | 本科批次 志愿填报 | 687971112:0:0:27238 | <b>建空制度</b>         |
|----------|--------------------------|------------------------|---------------------|--------|-------|-----------|---------------------|---------------------|
| 序号       | 操作                       | 院校代码                   | 院校名称                | 专业填报情况 | 专业代码  | 专业名称      | 操作                  | 是否服从专业调剂            |
|          | ⇒上移 ⇒下移 直動除              | 0070                   | JUST HALLANT MERICA | 0.0    | 01    | 会计学       | 計上移 耳下移 直删除         | 💌 🖾 LL 🛨 JLAR (M.   |
|          | □折叠                      | 0075                   | 北京科技人子大洋子统          | 212    | 02    | 会计学       | 計上移 訂下移 自動除         |                     |
| 2        | □<br>示上移 □□<br>丁移<br>直删除 | 0991                   | <b>本</b> 五十分演演学校    | 202    | 01    | 数字媒体技术    | 計上移 計下移 首删除         | 🗖 昭月 美山海海           |
| 2        | □折叠                      | 0001                   | 南方人子杰曼子院            | 212    | 02    | 财务管理      | 計上移 計下移 直翻除         | 2007 - 4 32 4973    |
| 3        | 計上移 計下移 直删除              | 1209                   | 天津财经大学珠江学院          | 212    | 01    | 酒店管理      | 計上移 异下移 首舶除         | 2 時以 表示原料           |
| 3        | □折叠                      | 1203                   |                     | 212    | 02    | 澗店管理      | 計上移 計下移 直删除         | ■ 80/X < 12 (46)/13 |
|          | 計上移 計下移 直删除              | 1227                   | 干净面工士学小正信言学院        | 212    | 02    | 计算机科学与技术  | 計上移 算下移 首删除         | <b>昭从 专小</b> 团刻     |
| -        | □折叠                      | 76.6.7                 | 八串连工八子千外间总子机        | 212    | 01    | 计算机科学与技术  | 壽上移 壽下移 直删除         |                     |
| 5        | 計上移 算下移 直删除              | 运动 入                   |                     | 0/2    | 语输入   |           | 計上移 計下移 首删除         | 照从 売小//用約           |
|          | □折叠                      |                        |                     | 072    | 请输入   |           | 計上移 計下移 創制除         | BOX 4 32 46/13      |
|          |                          |                        |                     |        |       |           |                     |                     |
|          |                          |                        |                     |        |       |           |                     |                     |

退出系统 🕣

如果想删除某一个填报阶段(类别)所有志愿时,点击页面中的【清空 志愿】按钮,系统提示"此操作将清空全部志愿,是否继续?",清空提示 信息提示三次,需确认三次,确认后则清空所有志愿。如下图所示:

| G        | 2020年天津            | 市春季高考        | (面向中职毕业生)                  | 志愿网上均  | 真报系统                                 |                    |             |                    | 退出系统 🕣            |
|----------|--------------------|--------------|----------------------------|--------|--------------------------------------|--------------------|-------------|--------------------|-------------------|
| 1<br>现在时 | 间为 2020-06-12 14:2 | 0:52, 距系统关闭时 | <b>1间还有 48天09小时39分钟</b> 05 | 春      | 季普通类和                                | 本科批次 志愿填报          | 2           | 0<br>847.822.22    | <b>治</b> 安志思 [2]回 |
| 序号       | 操作                 | 院校代码         | 院校名称                       | 专业填报情况 | 专业代码                                 |                    | 专业名称        | 凝作                 | 是否服从专业调剂          |
|          | 目上移 日下移 目前除        |              |                            |        | 01                                   |                    | 会计学         | 京上移 言下移 <b>前期除</b> |                   |
| 1        | 日折叠                | 00/8         | 北京科技大子大津子院                 | 212    | 02                                   |                    | 会计学         | 三上移 三下移 前勤除        | BRUAC ALGE WRITE  |
|          | 三上移 三下移 直删除        |              | THE TTLE MANAGEMENTS       |        | 01                                   | 政                  | 字媒体技术       | 三上移 三下移 前期除        |                   |
| 2        | 日新叠                |              | 南并人子浜母子统                   | 212    | 02                                   |                    | P4务管理       | 三上移 三下移 前期除        |                   |
| 2        | 算上移 算下移 節動除        | 1200         | Table / a - with / T with  | 提      | 亦                                    |                    | 店管理         | 言上移 言下移 回勤除        |                   |
| 3        | 日新豊                |              | 入岸划经入于床江子院                 | 212    | <ol> <li>此操作将清空全部志愿,是否继续?</li> </ol> |                    | 計上移 言下移 前删除 |                    |                   |
|          | 京上都 京下移 回删除        |              | 王海道王士学内耳信自学院               | 2/2    |                                      | 科学与技术              | 科学与技术       | 哥上移 哥下移 <b>回删除</b> | 「昭は本山が吊海」         |
| ~        | 日折叠                |              | 八年建工人子中外国地子院               | 212    |                                      | <b>取2399</b> #963人 | 科学与技术       | 司上移 司下移 自動除        | 3807X ~< 32,00013 |
| 5        | 計上移 同下移 回删除        |              |                            |        |                                      |                    |             | 司上移 言下移 直删除        | 「肥从安山湯河」          |
|          | 日新豊                |              |                            | 012    |                                      |                    |             | 寻上移 哥下移 直删除        |                   |
|          |                    |              |                            |        |                                      |                    |             |                    |                   |

志愿填写完成保持并提交志愿表后,可点击【返回】按钮,返回到填报 系统:填报批次->填报时段(类别)列表页面,可以导出已填报的志愿表, 点击【导出全部志愿表】,则导出所有已填报的志愿表,如果没有已填报的 志愿,则不能导出。点击【单个导出】按钮,导出选择的填报批次的志愿表, 如果填报批次->填报时段(类别)下没有填写志愿,则不能导出。(为确保 志愿信息无误,请务必点击导出查看并核对志愿填报信息!!!)如下图所 示:

|      |                    |               |                                 | ま?       | 季普诵悉7 | 长私批次 志原值报            |                     | _                   |                |  |
|------|--------------------|---------------|---------------------------------|----------|-------|----------------------|---------------------|---------------------|----------------|--|
| 见在时间 | 间为 2020-06-12 14:2 | 21:29, 距系统关闭时 | 间还有 48天09小时38分钟32               | •⊟••     | 子日起天~ | אנאפיטאיטי אייטרדויי | 保存并提交志题。            | · 清空志語              | 这回             |  |
| 序号   | 操作                 | 院校代码          | 院校名称                            | 专业填报情况   | 专业代码  | 专业名称                 | 操作                  | 是否服从专业调剂            | i              |  |
|      | 寻上移 哥下移 創制除        | 0070          | 小市口中小松工物加加                      | 0/0      | 01    | 会计学                  | 哥上移 哥下移 <b>首</b> 删除 |                     |                |  |
|      | 日折叠                | 0079          | 北京科技人子大洋子统                      | 212      | 02    | 会计学                  | 壽上移 壽下移 首删除         |                     |                |  |
| 2    | 計上移 計下移 創樹除        | 0881 南开大学读课   | 881 南开大学庑海学院                    | 南开十学演演学院 | 2/2   | 01                   | 数字媒体技术              | 哥上移 哥下移 自删除         |                |  |
| -    | 日折叠                |               |                                 |          | 02    | 财务管理                 | 哥上移 哥下移 <b>自制除</b>  | 10077C -< 112-95013 |                |  |
| 3    | 計上移 計下移 創制除        | 1209          | 于读就经士学预订学施                      | 2/2      | 01    | 酒店管理                 | 計上移 計下移 自删除         | 國 服从 表小/運和          |                |  |
|      | 日折叠                |               | XJ#ASSEX FMALFIN                |          | 02    | 酒店管理                 | 哥上移 司下移 首删除         |                     |                |  |
| 4    | 計上移 計下移 創制除        | 1227          | 于清理工士学中环信自学院                    | 2/2      | 02    | 计算机科学与技术             | 哥上移 司下移 首删除         | 服从专业调制              |                |  |
|      | 日折叠                |               | Condensity of the second second |          | 01    | 计算机科学与技术             | 哥上移 司下移 創制除         |                     |                |  |
| 5    | 計上移 計下移 創制除        | 请输入           |                                 | 0/2      | 语输入   |                      | 計上移 計下移 創制除         | 服从专业运动              |                |  |
| -    | 日折疊                |               | 请输入                             |          | 0/2   | 诗输入                  |                     | 計上移 計下移 首删除         | and the second |  |
|      |                    |               |                                 |          |       |                      |                     |                     |                |  |

#### ஹ 2020年天津市春季高考(面向中职毕业生)志愿网上填报系统

| 2020年天津市春季高考(面向中职毕业生)志愿网上填报系统 |           |             |  |                                           |        |                        |
|-------------------------------|-----------|-------------|--|-------------------------------------------|--------|------------------------|
| 考生号                           |           | 姓名          |  |                                           | 外语语种   | 英语                     |
| 选考科目                          | 无         | 总成绩         |  |                                           | 志愿填报文件 | 志愿填报文件下载               |
|                               |           |             |  |                                           |        |                        |
| ◎ 导出全部志愿表                     | 填报批次      | 填报阶段 (类别)   |  | 填报时间                                      |        | 操作                     |
| 15 单个导出                       | 艺术美本科批次   | 春季艺术类本科批次   |  | 2020-05-29 00:00:00 ~ 2020-07-31 00:00:00 |        | 填服 志愿填报进度 (0/2)        |
| 送单个导出                         | 普通类本科批次   | 春季普通类本科批次   |  | 2020-05-29 00:00:00 ~ 2020-07-31 00:00:00 |        | 填服 志愿填报进度 (4/5)        |
| d 单个导出                        | 艺体类高职批次   | 春季艺体类高职批次   |  | 2020-05-30 00:00:00 ~ 2020-07-31 00:00:00 |        | 填服 志愿填报进度 (0/2)        |
| 15 单个导出                       | 普通关高职提前批次 | 春季普通类高职提前批次 |  | 2020-05-30 00:00:00 ~ 2020-07-31 00:00:00 |        | 填服 志愿填报进度 <b>(0/1)</b> |
| @ 单个导出                        | 普通类高职批次   | 春季普通关高职批次   |  | 2020-05-30 00:00:00 ~ 2020-07-31 00:00:00 |        | 填服 志愿填报进度 (0/9)        |

## 退出

为确保信息安全,考生登录操作结束后,需要退出系统,点击页面右上方的【退出系统】,然后在弹出的是否退出系统的提示框中点击【确定】,成 功退出系统,返回登录页面。

退出系统 🕣